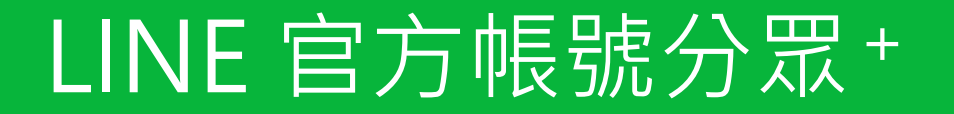

操作手册

### 於本產品我可以使用哪些功能?

### 1. 自動回應訊息

### ・自動貼標籤

- 2. 受眾
- 3. 圖文選單
- 4. 群發訊息
  - ・群發訊息分析
  - ・AI文案幫手

### 5. 抽獎加好友幫手

### 關鍵字自動回應訊息。分眾+自動貼標籤功能也在此設定

Step1:在左側主選單裡點選「自動化」>「自動回應訊息」,再點選建立即可新增自動回應訊息。

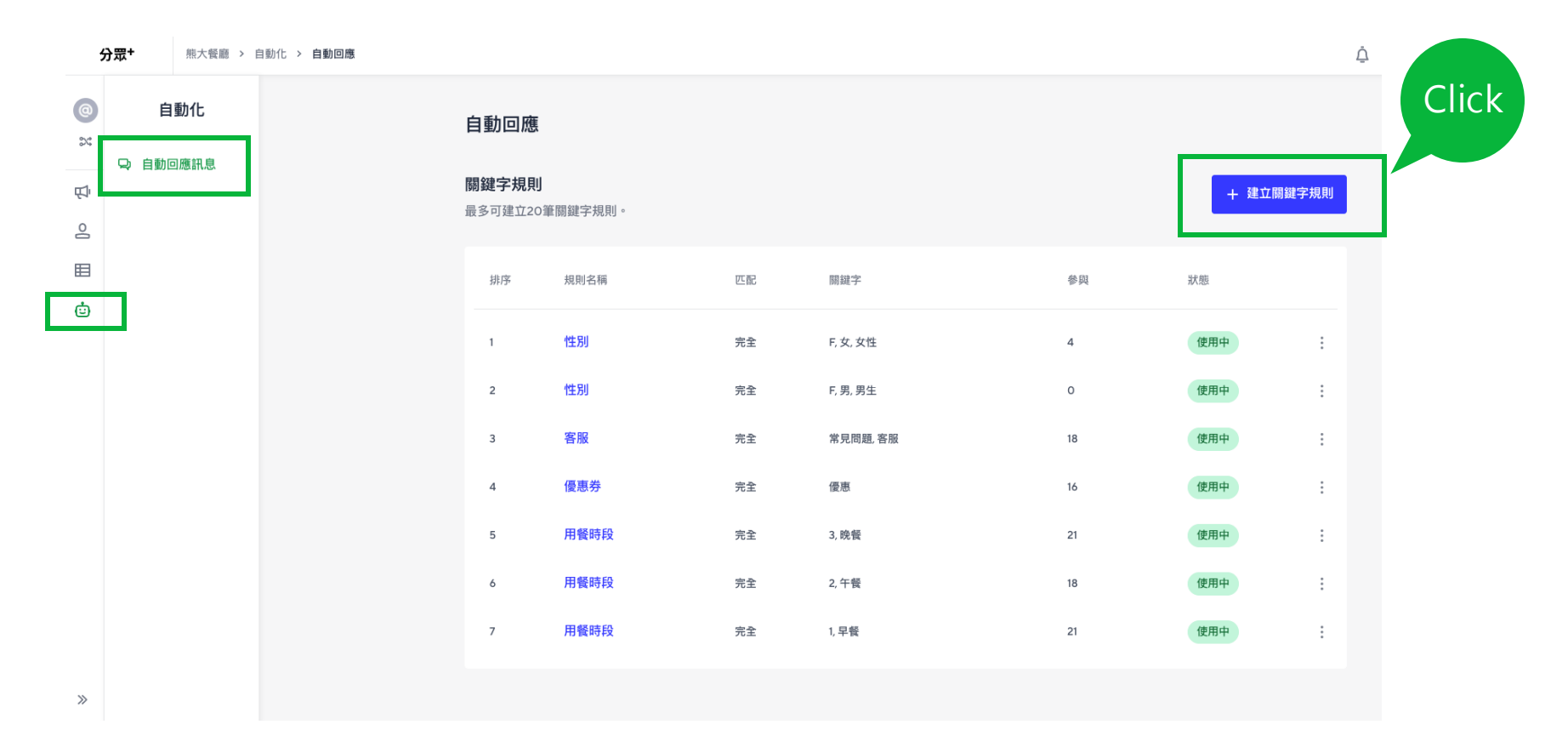

※若您有在官方帳號管理後台,設定相同的關鍵字進行自動回應訊息,請記得先關閉或刪除,避免使用者收到重複的自動回應訊息。

Step2:輸入自動回應訊息的基本資訊。

| Ţ | 基本資訊                                                                 |     | 編號 | 說明                                |  |
|---|----------------------------------------------------------------------|-----|----|-----------------------------------|--|
|   | 規則名稱* 3<br>狀態*                                                       |     | 1  | 可以設定標題名稱來管理自動回應訊息,此設定不會對用<br>戶顯示。 |  |
| 1 | 輸入關鍵字規則名稱                                                            | 使用中 |    | 設定動作標籤。當使用者觸發此關鍵字自動回應訊息時,         |  |
| 2 | <b>動作標籤 ⑦</b> (選填) Separate action tags by hitting Enter/Return key. |     | 2  | 將被同時標註標韱。標韱 <b>可於分</b> 眾+發訊息時使用。  |  |
|   | 輸入並按下鍵盤上的「Enter」鍵即可建立                                                |     |    | *一次最多可設定3個標籤。                     |  |
|   |                                                                      |     | 3  | 可以設定是否要使用此自動回應訊息。                 |  |

Step3:輸入關鍵字內容。

|   | 影 | 鍵字                                    |   |
|---|---|---------------------------------------|---|
|   | 每 | 個規則最多可以新增10個關鍵字。 關鍵字將於最多500字的訊息中進行配對。 |   |
| 1 |   | <b>匹配模式* ⑦</b><br>選擇匹配模式 ~            |   |
| 2 |   | 關鍵字* ⑦                                | ÷ |

| 編號 | 說明                                  |
|----|-------------------------------------|
| 1  | 設定關鍵字的匹配方式,可選擇完全匹配或是部分匹配。           |
| 2  | 設定關鍵字,最多可設定10組。關鍵字將於最多500字的訊息中進行配對。 |
|    |                                     |

Step4:選擇訊息格式。

| ■則回應申最多可傳送到訊息。 3 回 四點選圖片 (□ 可點選圖片 您還 可點選圖片 您還 可點選圖片 您還 可點選圖月 您還 可點選圖月 您還 可點選圖月 您還 可點選圖月 您還 可點選圖月 》 》 |                                                          | 編號 | 說明                                                                                                    |
|----------------------------------------------------------------------------------------------------|----------------------------------------------------------|----|----------------------------------------------------------------------------------------------------|
|                                                                                                    | 每則回應中最多可傳送3則訊息。<br>選擇訊息類型<br>(デ文字) 「「可點選圖片<br>您還可建立3則訊息。 | 1  | <ul> <li>每則自動回應訊息可設定3則訊息,可選擇文字、圖片或可點選圖片,三種訊息格式。</li> <li>文字:可設定1000字內的文字訊息。</li> <li>圖片:檔案不可大於10MB。</li> <li>可點選圖片:上傳圖片寬度不得低於1040px,且檔案不得大於10MB。您可於圖片上設定點擊熱點,並設定點擊後要回</li> </ul> |

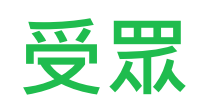

受眾

#### Step1:在左側主選單裡點選「受眾」>「標籤」,即可瀏覽目前已儲存的標籤。

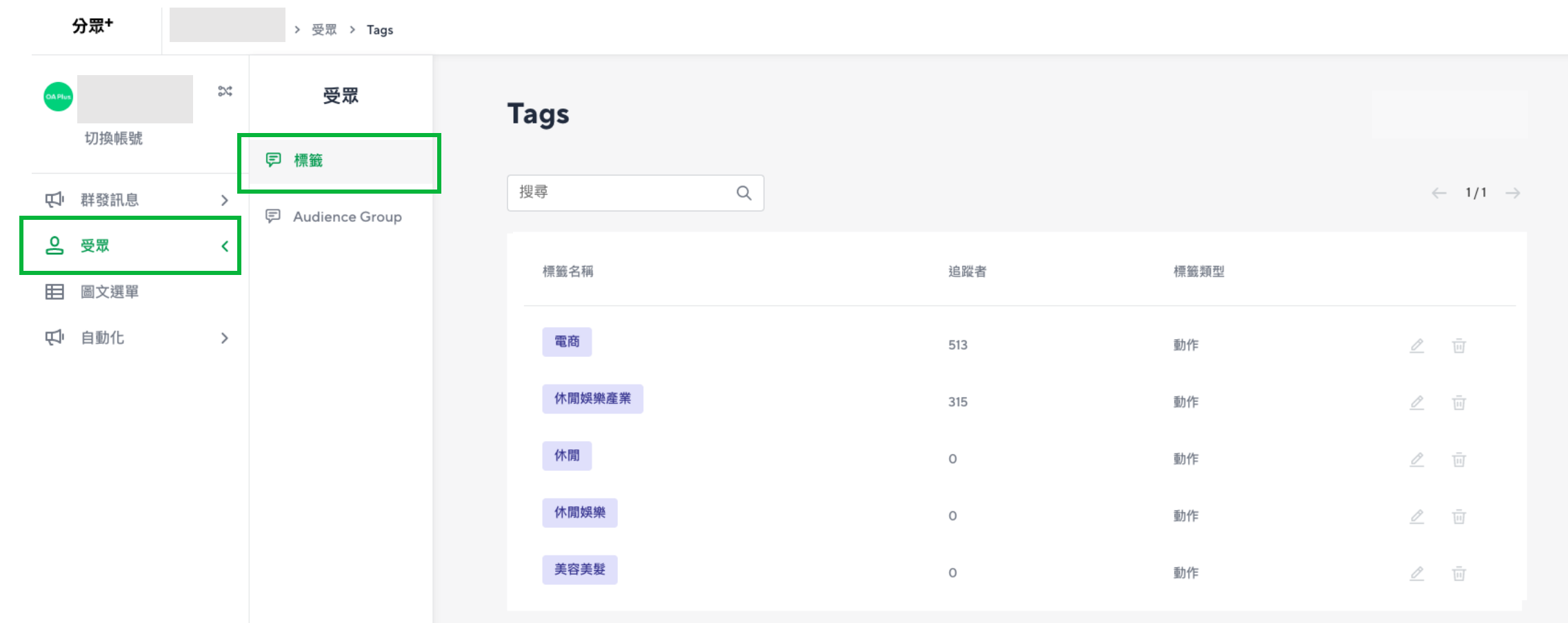

※單一標籤最多可設定20字。標籤數量最多可設定200組。

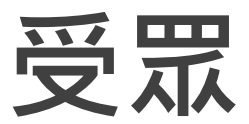

#### 在左側主選單裡點選「受眾」>「標籤受眾」

| 分眾+ 要 と #該買買面 ○ #前 | 受眾<br>選擇論選規則。                                                                                                    | 官方帳 | 號管理後台                     |           |      |                  |               | 建立 |
|--------------------|----------------------------------------------------------------------------------------------------|-----|---------------------------|-----------|------|------------------|---------------|----|
| 画 行為受眾             | 符合以下至少一項標籤的好友                                                                                                    |     | 您可於此建立、管理用作群發訊息傳送對象的「受眾」。 |           |      |                  |               |    |
| 同 標籤受眾             | 逛擇聽逛標 <b>籤</b> 。                                                                                                    |     | 建立方                       |           |      | ♥────────────    | Q<br>清除       |    |
|                    | 2. 二 3 3. 三 01 男生 熊熊1 安安 吃吃 today割試 好友 我要绑定                                                                                                    |     | 受眾名稱                      | 類型        | 數量 🗇 | 建立時間             | 建立方           | 狀態 |
|                    | 開戶 有開戶 有興趣 有興趣開戶 待謝 貸款 貸款需求 標籤1 標籤2 標籤3 標籤4                                                                                                    |     | 健身族受眾                     | 使用者識別碼UID | 7    | 2020/10/07 18:21 | Messaging API | 可用 |
|                    | 優惠卷 下午茶 iphone狂熱者 w448 1234 敦南 血型 測試 白髮 喜歡白色 還項                                                                                                    |     | 不愛減肥受眾                    | 使用者識別碼UID | 5    | 2020/10/07 12:40 | Messaging API | 可用 |
|                    | 測試選項 選項= 男 美妝茲TUㄣ" 流行 美妝 美妝相關新品 美妝資訊 藥妝資訊                                                                                                    |     | 男會員                       | 使用者識別碼UID | 43   | 2020/10/06 15:00 | Messaging API | 可用 |
|                    | 生活用品資訊 主動 義大利麵 1. 一 2 新動作 回主選單 總冠軍你挺誰? 聯合利華                                                                                                    |     |                           |           |      |                  |               |    |
|                    | QA 菜箪 飲料大調查 測試點標 測試2 轉遷 0705測試用A 0705測試用B 0802測試                                                                                                    |     |                           | < 1       |      |                  |               |    |
|                    | 李洋 土質額 1002 1 21 成熟 標識測成 通順一 通順二 1月 2月 3月 羽塚                                                                                                    |     |                           |           |      |                  |               |    |
|                    | 巴奥 新加入 測試3 85折 曹貝 Yesi 西門 回到王選單 士林 感起事負が挺張? 公開                                                                                                    |     |                           |           |      |                  |               |    |
|                    | 可愛 愛想 各級 太陽 敦江 總冠車貸切提進 吐息 達動 平山 又吐 或者 非智具                                                                                                    |     |                           |           |      |                  |               |    |
|                    | 牛餐 早餐                                                                                                    |     |                           |           |      |                  |               |    |
|                    | 限制受眾規模(這項)<br>您可為受眾規模設定上限,以控制群發訊息的預算支出。                                                                                                    |     |                           |           |      |                  |               |    |
|                    | 住存<br>儲存並同步官方帳號<br>Little 本回地任本任何, of 透過群發訊息及LINE Ads Platform, 計<br>Little 本回地任本任何, of Little 本回地任本任何, of Little 和目的 Control of Little Ads Platform, of Little Ads Platform, of Li | ŧ   |                           |           |      |                  |               |    |

可選擇分眾+內的標籤,並且透過同步功能,轉換成為官方帳號受眾進行再行銷,例如:

- 針對特定健身族的標籤建立為官方帳號受眾,並針對此受眾投遞運動產品相關訊息。
- 針對健身族的官方帳號受眾,分享至LINE Ads Platform,並投遞運動產品相關廣告。

| 117                 |    |
|---------------------|----|
| $\overline{\nabla}$ | TI |
| $\sim$              |    |

|      | 標籤受眾                                                                 | 行為受眾                                               |
|------|----------------------------------------------------------------------|----------------------------------------------------|
| 說明   | 透過關鍵字自動貼標籤建立標籤後,可橫跨不同<br>標籤建立為受眾                                     | 透過開店幫手『我的商店受眾』建立,可依據好<br>友瀏覽商品、加入購物車等行為建立受眾。       |
| 如何使用 | 可分享至官方帳號管理後台使用                                                       | 在分眾+「群發訊息」處可直接選擇「行為受眾」<br>來發訊息。<br>*無法分享至官方帳號管理後台。 |
| 設定說明 | <section-header>安定 今 標籤 安定 文 建立 標籤 安定 次 道 立 標籤 安定 次</section-header> | 請至「開店幫手 → 賣家中心 → 行銷活動管<br>理 → 我的商店受眾」建立。           |

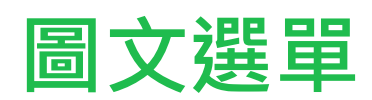

圖文選單

#### Step1:在左側主選單裡點選「圖文選單」,再點選建立即可新增圖文選單。

若欲建立針對不同標籤受眾顯示的圖文選單,請點擊1,若欲建立不分標籤受眾的圖文選單,請選擇2-建立預設圖文選單。

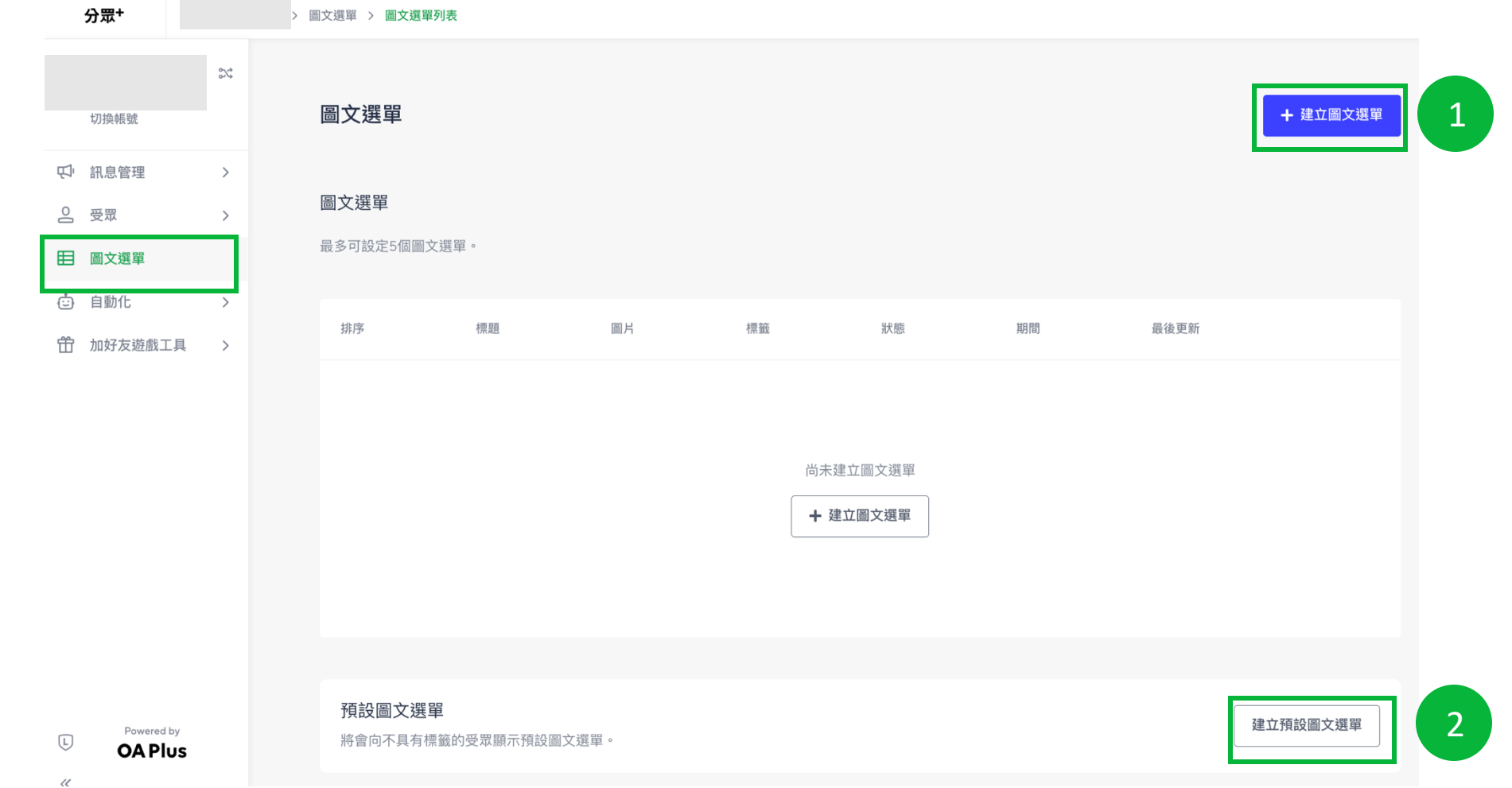

C LINE

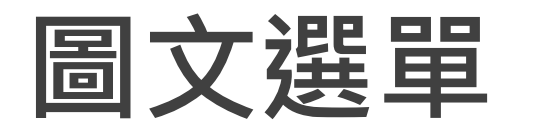

#### Step2:輸入圖文選單基本資料。

文選單。

| <b>標題*</b>            |                                        |                      | 0/30             |
|-----------------------|----------------------------------------|----------------------|------------------|
| <b>開始日期</b> *<br>選擇日期 | 開始時間 ★<br>一 的 00 : 00                  | <b>結束日期★</b><br>選擇日期 | 結束時間 * 前 00 : 00 |
| 狀態<br>● 開啟            | ● 關閉                                   |                      |                  |
| 選單列顯示文字<br>• 選單       | <ul> <li>自訂</li> <li>輸入顯示文字</li> </ul> |                      | 0 / 14           |
| 預設顯示方式<br>• 顯示        | ● 收起                                   |                      |                  |

| 編號 | 說明                                                                                                    |
|----|----------------------------------------------------------------------------------------------------|
| 1  | 可以設定標題名稱來管理圖文選單,此設定不會對用戶顯示。                                                                                          |
| 2  | 可以設定在用戶裝置上圖文選單顯示的期間。<br>※僅能向用戶顯示一個圖文選單,如果期間重複,將依照圖文選單設定的排序高低來決定。<br>※由於伺服器處理的問題,在用戶端顯示需要花費一些時間。所需時間取決於網路狀況及帳號中的好友人數。 |
| 3  | 可以設定是否要在用戶裝置上顯示圖文選單。                                                                                                 |
| 4  | 選單欄中顯示的文字設定欄。<br>三麗鷗明星家族登場<br>「」「「」」」<br>重麗鷗明星家族登場<br>「」」」」<br>重麗鷗明星家族登場                                             |
| 5  | 若點選「顯示」,當用戶進入聊天室時,將自動顯示圖文選單。<br>若點選「隱藏」,當用戶進入聊天室時,需點選單欄才會顯示圖                                                         |

圖文選單

Step3:選擇受眾。若是建立預設圖文選單,則不會有此處畫面。

|   | 受眾 |                              | 編號 | 說明                                                                                                    |  |  |
|---|----|------------------------------|----|----------------------------------------------------------------------------------------------------|--|--|
| 1 |    | 2 目標受眾: 37<br>無法使用低於2位追蹤者的標籤 | 1  | 可以設定是否要針對特定受眾顯示不同的圖文選單。若選擇啟用,<br>則可選擇欲包含的標籤(可複選)<br>※若一個對象同時被貼上多個標籤,將依照圖文選單列表的排序<br>顯示。<br>※無法使用低於2位追蹤者的標籤 |  |  |
|   |    |                              | 2  | 預估可顯示圖文選單的受眾人數                                                                                             |  |  |
|   |    |                              |    | ※此為系統預估值,可能會與實際顯示人數有所落差                                                                                    |  |  |

圖文選單

Step4:點擊「選擇版型」後,上傳圖片並設定點選動作。

| 廣告活動內容                      |                                                                                                    | 變更範本 🖪 上傳圖片 | 編號 | 說明                                                                                                    |
|-----------------------------|----------------------------------------------------------------------------------------------------|-------------|----|----------------------------------------------------------------------------------------------------|
| 1                           | 圖片及熟點*<br>▲<br>拖放圖片至此或<br>點此上傳                                                                                                    |             | 1  | 上傳圖文選單的圖片,可上傳的圖片尺寸有六種。<br>• 圖片大小(大型): 2500 x 1686,1200 x 810,800 x 540<br>• 圖片大小(小型): 2500 x 843,1200 x 405,800 x 270<br>由於應用程式中的顯示長寬比完全相同,以大尺寸製作、上傳的<br>圖片,在高解析度的設備上也能清晰地顯示,但因圖片容量變大<br>讀取需要花費一些時間。<br>※應用程式中的顯示框尺寸為固定的,若設定較小尺寸的圖片,<br>在高解析度的裝置上看起來可能會比較粗糙。 |
|                             | <ul> <li>圖方格式: JPG, JPEG, PNG</li> <li>檔案大小:最大IMB</li> <li>圖片大小(大型): 2500 x 1686, 1200 x 810, 800 x 540</li> <li>圖片大小(小型): 2500 x 843, 1200 x 405, 800 x 270</li> </ul> |             | 2  | 可變更版型                                                                                                    |
| 動作<br>A<br>點選動作 *<br>選擇動作類型 | ◆                                                                                                    | 無動作 🔥       | 3  | 可選擇動作類型:<br>• URL(統一資源定位器)或URI(統一資源識別項)<br>• 文字<br>• 無動作<br>※若選擇文字動作,可同步設定動作標籤。當使用者點擊此區塊<br>後,將被同時標註標籤。                                                                                                    |
| LII B                       |                                                                                                    | 無動作 🖌       |    | 16                                                                                                    |

C

圖文選單

Step5:於新增圖文選單後,建議也建立預設選單,讓不具標籤的受眾也可顯示預設的圖文選單。另外,可手動 上下拖拉改變選單顯示的優先順序。

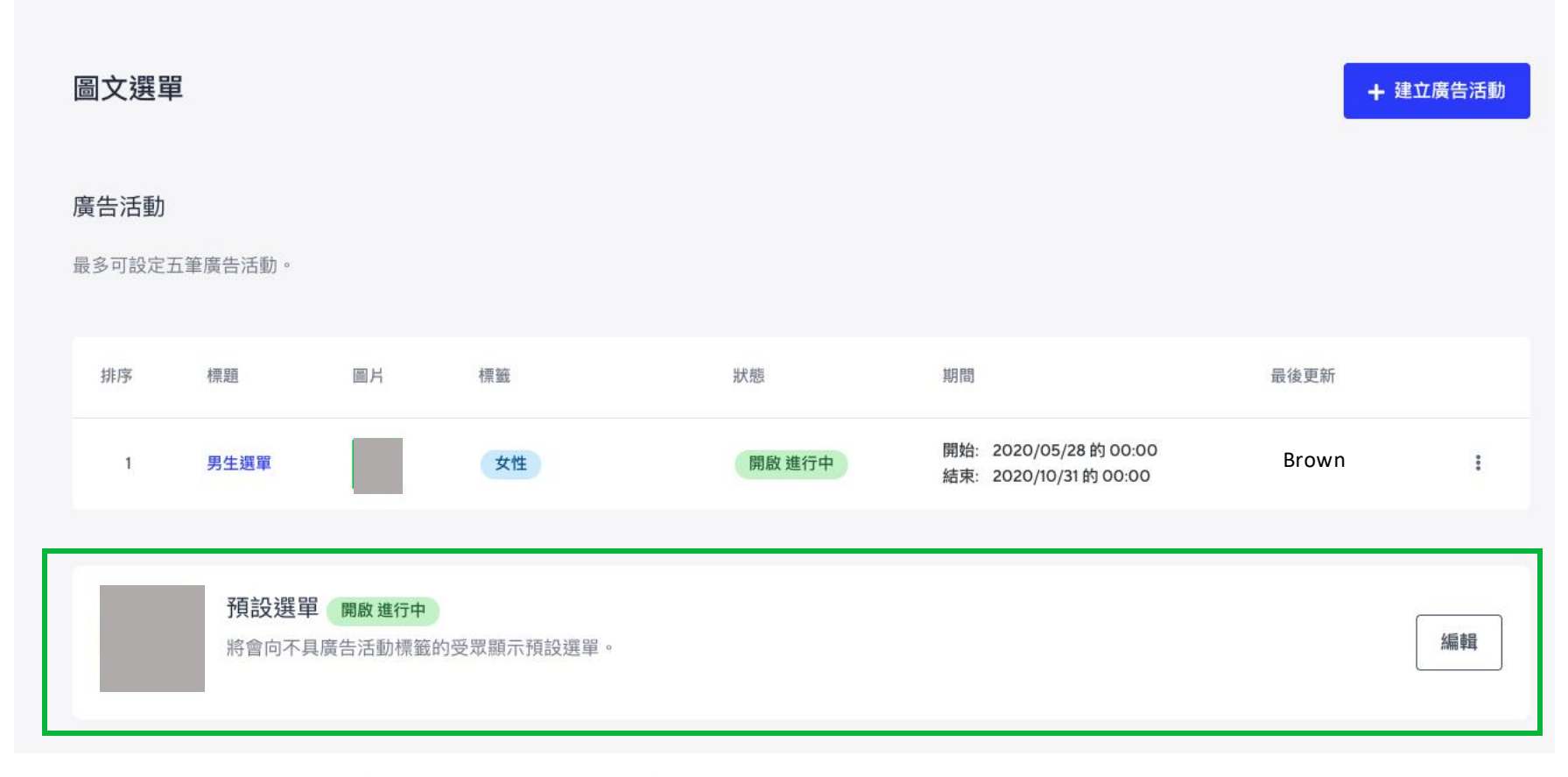

©LINE ※分眾+與官方帳號管理後台的圖文選單會互相影響,請不要同時設定使用。

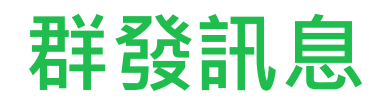

Step1:在左側主選單裡點選「訊息管理」>「群發訊息」,再點選建立即可新增群發訊息。

Step2:選擇受眾。

|        | 新群發訊息                        | *表示必填欄位 |                                    |           | 編<br>號            | 說明                                                    |
|--------|------------------------------|---------|------------------------------------|-----------|-------------------|-------------------------------------------------------|
|        | 設定 建立訊息                      |         | <b>預估受眾</b><br>의,所有好友: -           |           | 1                 | 可以設定標題名稱來管理群發訊息,此設定不會對<br>用戶顯示。                       |
| 1      | <b>群發訊息名稱</b> ●<br>輸入群發訊息名稱  | 0/60    | 0*                                 |           | 2                 | 選擇訊息傳送對象,可選擇一種下方的受眾類型<br>1. 所有好友(不包含已封鎖好友)<br>2. 活躍好友 |
| 2      | 受眾<br>選擇受眾・ 選擇受眾 選擇          |         | ≈ 0<br>預估好友已達                      |           |                   | 3. 動作標籤                                               |
|        | 安排傳送時間<br>發送訊息的開始時間為:        |         | ant-85 康東東<br>選擇發送訊息的受眾類型。<br>推薦研究 |           |                   |                                                       |
|        | 立即發送訊息     準備完成後立即發送訊息。      |         | 所有好友 49k好友                         | 活躍好友      | 12.75k            | 好友                                                    |
|        | 特定時間<br>安排在自訂時間發送訊息。         |         | 所有好友                               | 開讀過您的訊息,同 | ŋ您發送訊息,或與<br>內好友。 |                                                       |
|        | ④ 根據受眾的規模,發送訊息可能需要長達幾個小時的時間。 |         | OA PLUS 受眾                         |           |                   |                                                       |
|        | <b>下一步 →</b> 儲存草稿            |         | 動作標籤<br>在採取某些行動時被標記的好友。            |           |                   |                                                       |
| © LINE |                              |         |                                    |           |                   | 取消 儲存 20                                              |

#### Step2:選擇受眾-受眾類型

 活躍好友:曾閱讀過訊息、傳訊給官方帳號、與此官方帳號互 動過的好友。

| 受眾                     |                                     |  |
|------------------------|-------------------------------------|--|
| 選擇受眾*                  | 活躍好友選擇                              |  |
| 活躍好2<br>期間 *           | z 🕐                                 |  |
| () 新                   | 期間 過去7天 過去14天 過去30天 8-14天前          |  |
| 0 15                   | - 14 天前 〇 早於30 天前                   |  |
|                        |                                     |  |
| <b>限制受眾數</b><br>設定您可以在 | <b>量</b><br>受眾中發送訊息的最大好友數量,使其不超出預算。 |  |

#### ※限制受眾數量:可設定要發送的訊息數量上限

動作標籤:於自動回應訊息處建立過的標籤。
 可選擇至少符合一個標籤的受眾或傳送給所有
 標籤的受眾。

| 擇受眾 *               | 動作標籤選擇                                           |
|---------------------|--------------------------------------------------|
| 動作標                 | 鏡 ⑦                                              |
| •                   | 發送給具有以下標籤的 至少<br>一項好友                            |
| )<br>\$             | 發送給具有以下標籤的 所有<br>子友                              |
| <b>選擇要包</b><br>最多可以 | <b>2含的標籤:</b><br>/ 選擇 20 動作標籤。                   |
| 01                  | 0705測試用A 0705測試用B 0802測試 1 1. 1234 1月 2 2. 21 2月 |
| 3 3                 | 3月 85折 iphone狂熱者 QA today測試 w448 Yes1 一 三        |
| 下午茶                 | 中山二優惠優惠卷公鹿午餐可愛吃吃喜歌白色回主選單                         |
| 回到主                 | 選單〕 土林〕 太陽〕 女性〕 好友 ] 安安 ] 客服 ] 巴奧 ] 待蒯 ] 性感 ] 成熟 |
| 我要綁                 | 定 敦北 敦南 新加入 新動作 早餐 晚餐 會員 有興趣 有興趣開戶               |
| 有開戶                 | 李洋〕 標籤1 標籤2 標籤3 標籤4 標籤測試 測試 測試2 測試3              |
| 測試貼                 | 標 測試選項 熊熊1 王齊麟 男 男生 白髮 總冠軍你挺誰?                   |
| 總冠軍                 | 賽你挺誰」總冠軍賽你挺誰?」羽球」聯合利華」菜單」血型」西門」貸款                |
| 貸款需                 | 求〕 運動 〕 選項 ] 選項 ] 」 選項 = 〕 開戶 ] 非會員 〕 韓國   飲料大調查 |
|                     |                                                  |
|                     |                                                  |

Step3:安排傳送時間。

|   | 新群發訊息                                          | 表示必填欄位                     |      | 編<br>號 | 說明                                                                                                    |
|---|------------------------------------------------|----------------------------|------|--------|----------------------------------------------------------------------------------------------------|
|   | 設定 建立訊息<br>群發訊息名稱*<br>輸入群發訊息名稱                 | 7月11日日<br>四、所有好友:-<br>0/60 | 0% E | 3      | 安排立即發送訊息或於特定時間發送訊息。<br>※ 在預約時間前之30分鐘內無法取消預約訊息。<br>例:若預約2022/03/23 09:00發訊息,於<br>2022/03/23 08:30前可取消該訊息,於<br>2022/03/23 08:31之後便無法取消。 |
|   | 選擇受眾 選擇受眾 選擇                                   | 預<br>訊息餘數<br>2,990         | 20   | 4      | 預估可傳送訊息的受眾人數<br>※此為系統預估值,可能會與實際發送人數有所<br>落差                                                                                           |
| 3 | 安排傳送時間<br>發送訊息的開始時間為:                          |                            |      |        |                                                                                                    |
|   | <ul> <li></li></ul>                            |                            |      |        |                                                                                                    |
|   | 特定時間<br>安排在自訂時間發送訊息。                           |                            |      |        |                                                                                                    |
|   | <ol> <li>根據受眾的規模,發送訊息可能需要長達幾個小時的時間。</li> </ol> |                            |      |        |                                                                                                    |
|   |                                                |                            |      |        |                                                                                                    |

#### Step4:選擇訊息格式。

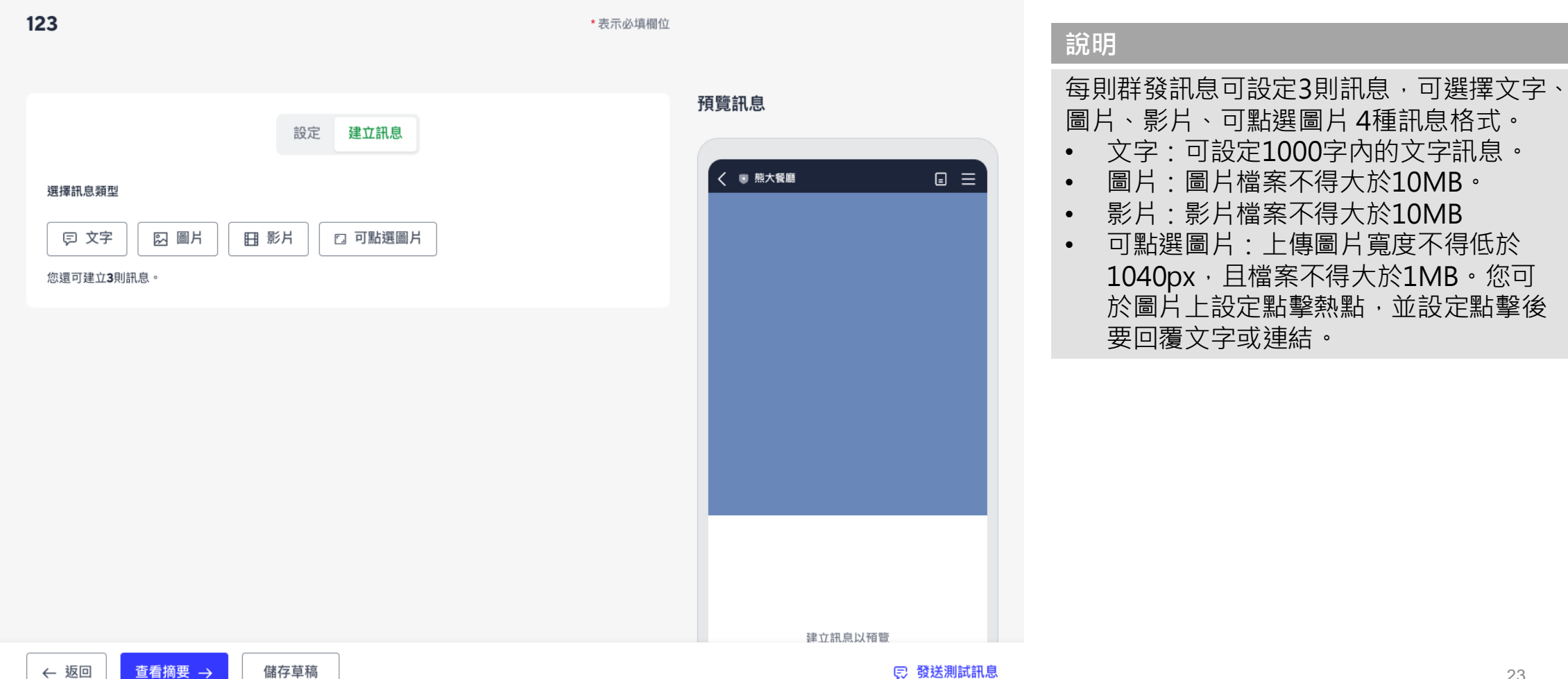

#### 「可點選圖片」設定方式。

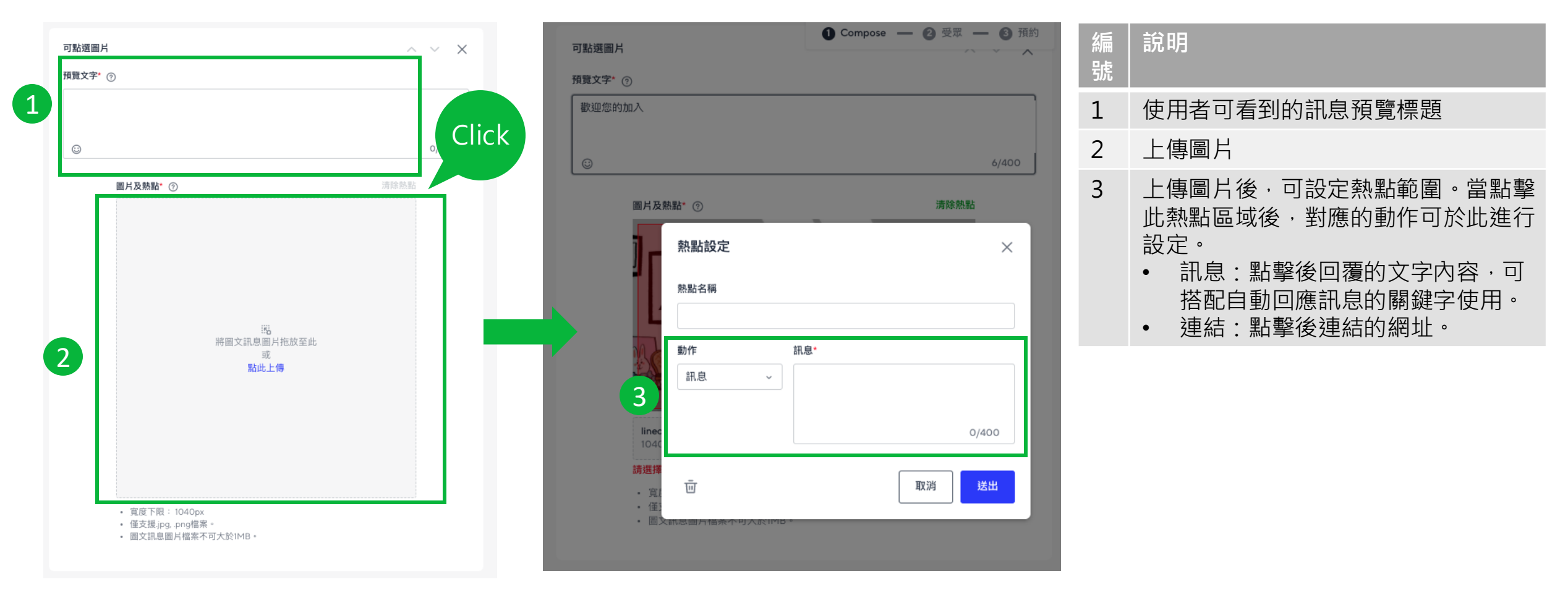

## 群發訊息分析

|           | 說明                                                   |
|-----------|------------------------------------------------------|
| 已發送       | 該訊息嘗試發送的對象人數,此數字可能包含已封鎖好友。                           |
| 已接收/觸及人數  | 接收到該訊息的好友人數,已封鎖的用戶不會收到訊息。<br>*對應的LINE官方帳號管理後台欄位為:已傳送 |
| 曝光次數      | 用戶對該則訊息任一泡泡框,觀看時間長於一秒的次數。                            |
| Unique 曝光 | 有產生曝光的不重複用戶數。                                        |
| 點擊數       | 訊息內「網址連結」的點擊總數。                                      |
| Unique 點擊 | 有產生點擊的不重複用戶數。                                        |

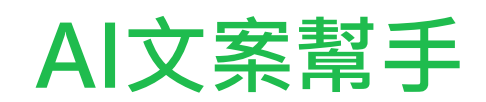

AI 文案幫手

Step1:在左側主選單裡點選「訊息管理」>「AI文案幫手」,再點選建立文案即可透過AI協助你撰寫文案

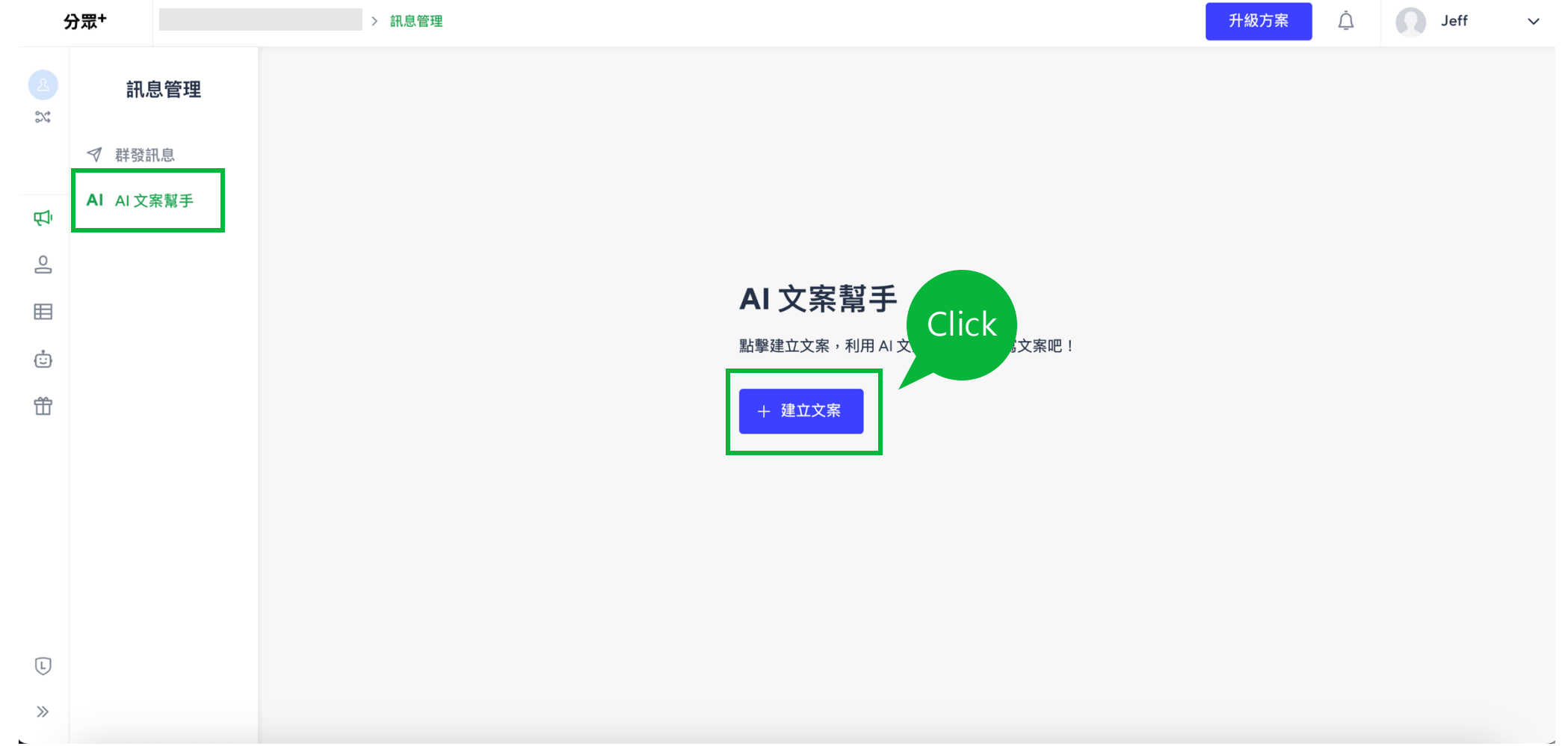

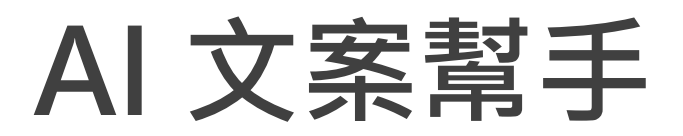

#### 初次使用時可參考系統說明以輸入內容、產出文案

每個欄位皆提供輸入參考範例,僅「產品名稱」、「活動名稱」為擇一必填,其他項目皆非必填項目

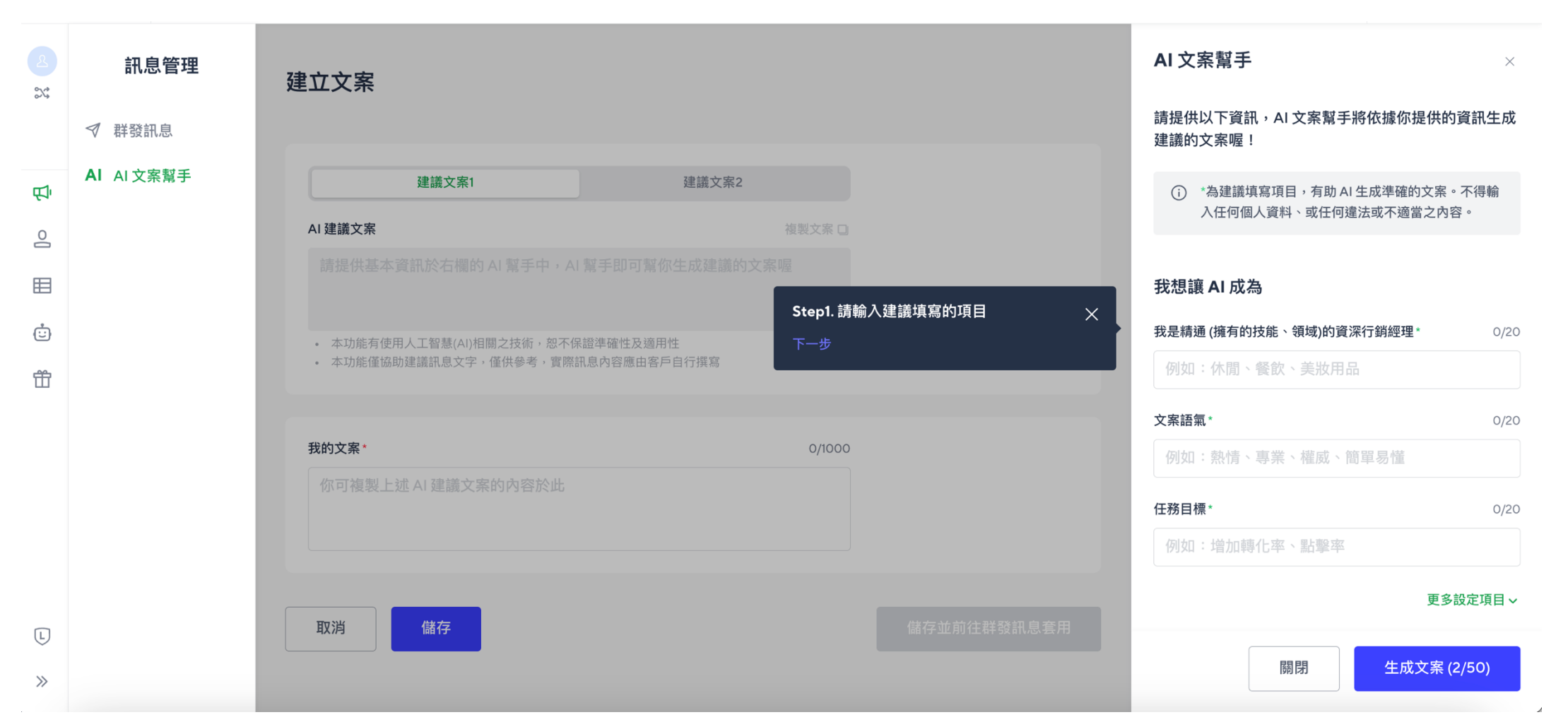

28

C LINE

### 產出、編輯文案

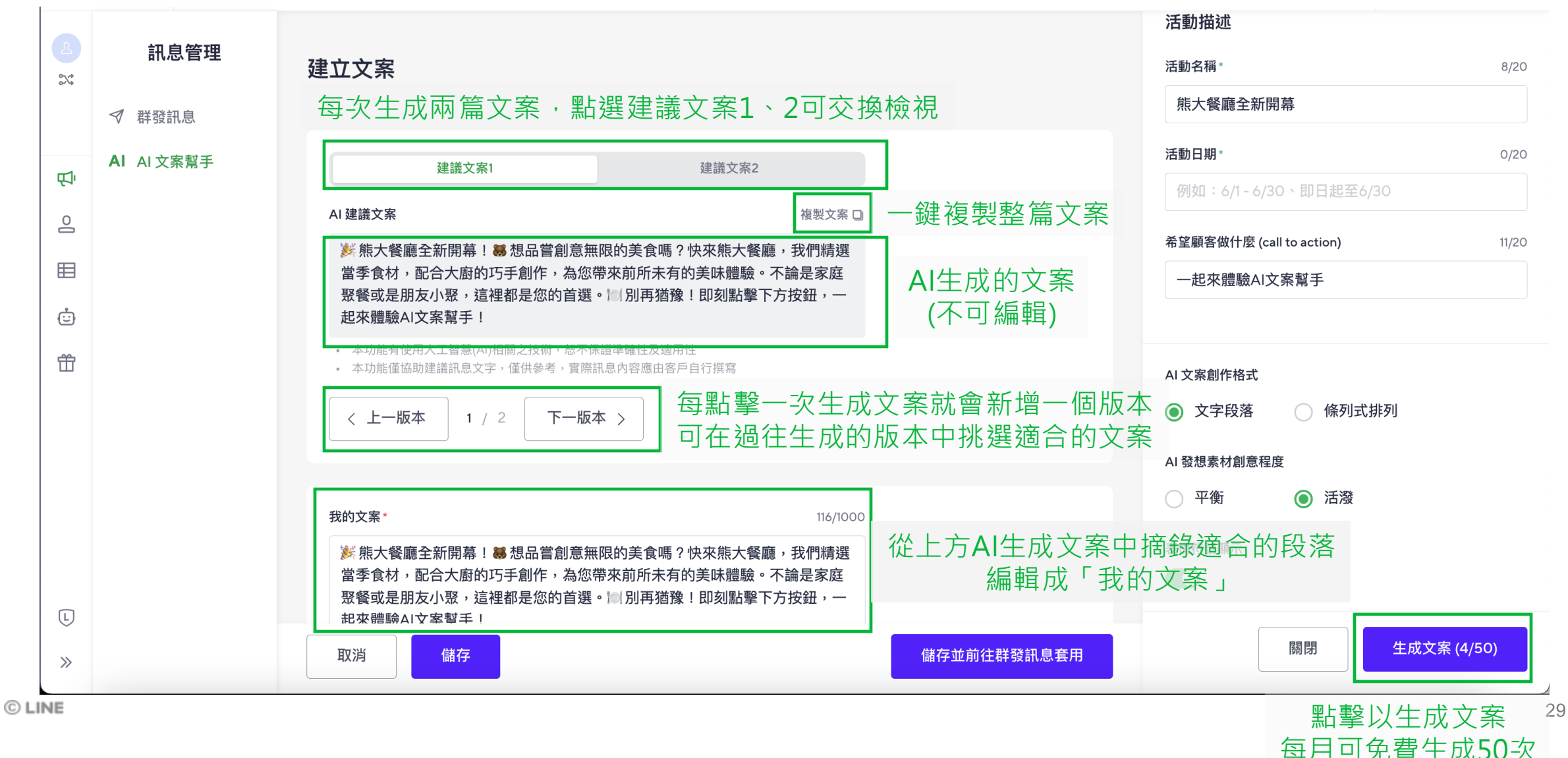

# 儲存、套用文案

| 2         | 訊息管理       | 建立文案                                                                             |                                                       |                                            | 活動描述<br>活動名稱*            | 8/20      |
|-----------|------------|----------------------------------------------------------------------------------|-------------------------------------------------------|--------------------------------------------|--------------------------|-----------|
|           | ✓ 群發訊息     |                                                                                  |                                                       |                                            | 熊大餐廳全新開幕                 |           |
|           | AI AI 文案幫手 | 建議文案1                                                                            | 建議文案2                                                 |                                            | 活動日期*                    | 0/20      |
| 0<br>1    |            | AI 建議文案                                                                          | 複製文案 🛛                                                |                                            | 例如:6/1-6/30、即日起至6/30     |           |
| Ď         |            | 影 熊大餐廳全新開幕!   48. 想品嘗創意無限的                                                       | 美食嗎?快來熊大餐廳,我們精選                                       |                                            | 希望顧客做什麼 (call to action) | 11/20     |
|           |            | 當季食材,配合大廚的巧手創作,為您帶來前<br>聚餐或是朋友小聚,這裡都是您的首選。<br>圖 8                                | 〕所未有的美味體驗。不論是家庭<br>川再猶豫!即刻點擊下方按鈕,一                    |                                            | 一起來體驗AI文案幫手              |           |
| Ċ         |            | 起來體驗AI文案幫手!                                                                      |                                                       |                                            |                          |           |
| Ť         |            | <ul> <li>本功能有使用人工智慧(AI)相關之技術,恕不保證準確</li> <li>本功能僅協助建議訊息文字,僅供參考,實際訊息內容</li> </ul> | 崔性及適用性<br>់應由客戶自行撰寫                                   |                                            | AI 文案創作格式                |           |
|           |            | < 上一版本 1 / 2 下一版本 >                                                              |                                                       |                                            | ● 文字段落 ○ 條列式排列           |           |
|           |            |                                                                                  |                                                       |                                            | AI 發想素材創意程度              |           |
|           |            | 我的文案*                                                                            | 116/1000                                              |                                            | ○ 平衡 ● 活潑                |           |
|           |            | 蘇大餐廳全新開幕!     私品嘗創意無限的<br>當季食材,配合大廚的巧手創作,為您帶來前<br>聚餐或是朋友小聚,這裡都是您的首選。     周因      | 美食嗎?快來熊大餐廳,我們精選<br>〕所未有的美味體驗。不論是家庭<br>川再猶豫!即刻點擊下方按鈕,一 |                                            | 表情符號顯示                   |           |
| (L)<br>>> |            | 田來體驗AI文案暫手!<br>取消<br>儲存                                                          |                                                       | 儲存並前往群發訊息套用                                | 關閉 生成文                   | 【案 (4/50) |
| C LINE    |            | 儲存已生成文案                                                                          | 儲存已生                                                  | 上<br>成<br>文案<br>並<br>套<br>用<br>至<br>群<br>發 | 訊息                       |           |

# 套用至群發訊息

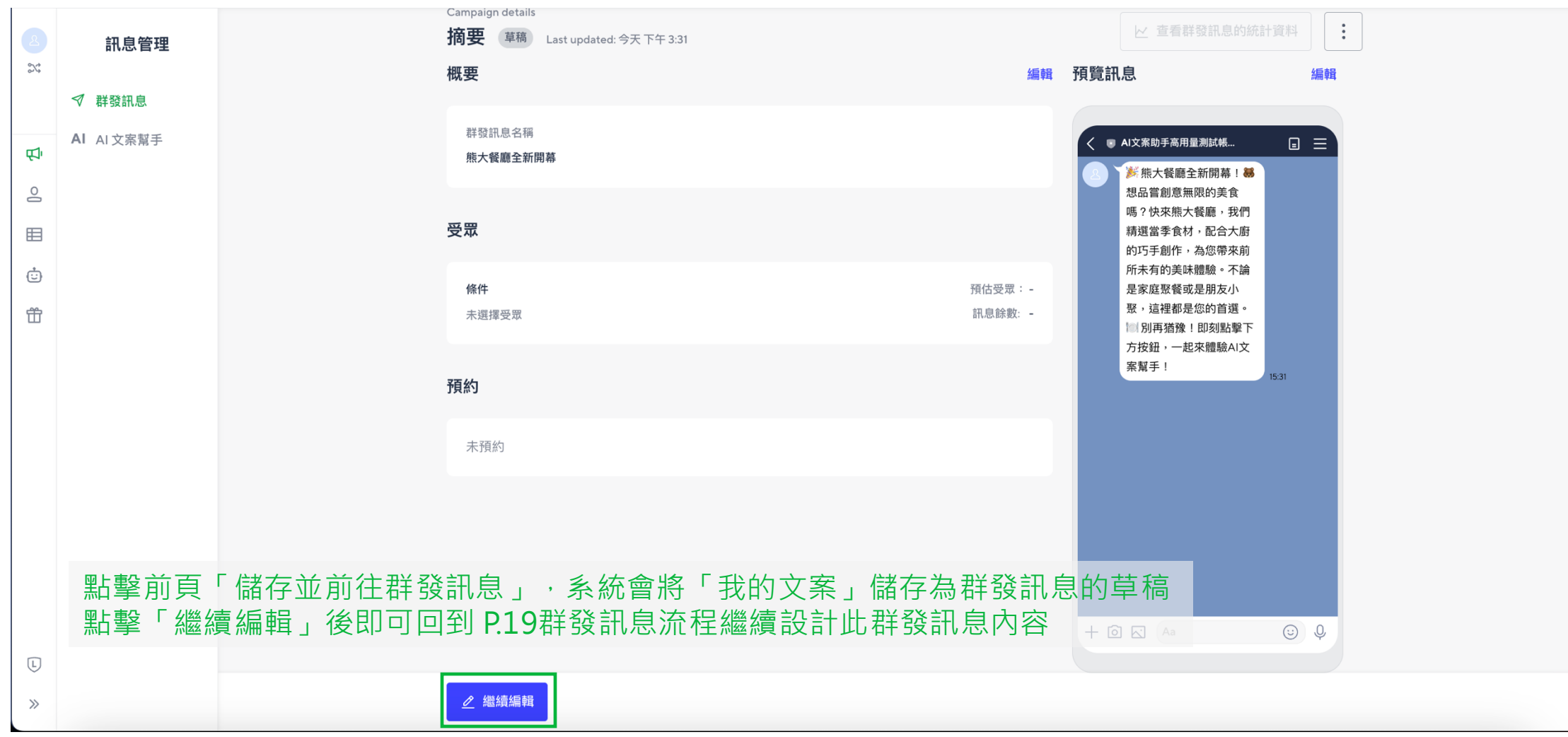

### 檢視AI生成文案紀錄

| 2  | <b>訊息管理</b> ✓ 群發訊息 | ,        | AI 文案幫手<br>點擊新增文案,利用 AI 文案幫手幫你撰寫文案『 | 巴 !                              |                              |                                                          | + 建立文案           |                  |
|----|--------------------|----------|-------------------------------------|----------------------------------|------------------------------|----------------------------------------------------------|------------------|------------------|
| Ę. |                    |          | 產品名稱 / 活動名稱                         | 建立時間                             |                              | 最後更新時間                                                   |                  |                  |
|    | 點擊側選單              | 中的AI文案幫手 | · <u>可檢視生</u> 成的文案約                 | <b>已錄</b><br>2024-05-19 15:30:43 |                              | 2024-05-19 15:30:43                                      | / F ii           |                  |
| Ť  |                    |          |                                     |                                  | 由左至右<br>・ 編輯<br>・ 複製<br>・ 刪除 | ī:<br>:查看 <sup>、</sup> 編輯歷史文案<br>:複製文案生成的輸入<br>:刪除文案生成紀錄 | 生成,包含<br>值 (不包含) | 「我的文案」<br>Z案生成紀錄 |
|    |                    |          |                                     |                                  |                              |                                                          |                  |                  |

### AI 文案幫手 常見問題

Q: 要在哪裡啟用這個功能?

A: 啟用LINE分眾+,在側選單中的「訊息管理」中即可點擊「AI文案幫手」開始使用。

Q: 此功能是免費的嗎?

A:只要是官方帳號「中用量」、「高用量」的帳號,每個月1號起至該月底可免費生成50次,每個月1號重置免費次數。

Q: 透過AI文案幫手產出的訊息只能夠透過分眾+發送嗎?

A: AI文案幫手產出訊息後仍須由您手動選擇、編輯為適合您的文案,完成編輯後為一段純文字,此文案亦可在官方帳號後台的群發 訊息中使用。

### AI 文案幫手 常見問題

Q: AI文案幫手每月50次上限使用完畢是否能加購?

A:目前暫時不開放加購,但會視實際需求評估開放加購

Q: 若按下生成之後沒有產出內容該怎麼解決?

A: 若按下生成後沒有產出內容, 請確認以下內容:

1. 輸入內容是否有暴力、歧視、或是違法內容。若是,系統將自動隱藏該內容,且已使用的免費次數將無法歸還。

2. 網路狀況是否穩定,若因網路不穩定未儲存已產出之文案,且已使用的免費次數將無法歸還。

3. 若輸入內容皆正確但仍出現問題,請重新嘗試再次按下產出,若問題仍發生,請透過<u>客服表單</u>(link: <u>https://contact-cc.line.me</u> /category2ld/12691)提供資訊以便確認。

Q: 生成的內容不符合我的期待怎麼辦?

A: 此功能每月提供50次免費生成,建議用戶嘗試調整不同欄位的輸入內容以取得適合的 AI 產出內容。AI每次產出兩種版本的文案, 可以在不同版本之間擷取適合您產品、活動的內容並編輯成理想的文案。

### 抽獎加好友幫手

抽獎加好友幫手的介紹請點此。

操作手冊請進到抽獎加好友幫手>活動列表處,右上方點擊下載。

| 加好友遊戲工具 | 活動列表 |      |          | + 建立活動 | Click |
|---------|------|------|----------|--------|-------|
| 旧 活動列表  |      |      |          |        |       |
| 🗐 文章列表  | 暫存   | 已發布  |          | L L    |       |
| ◎ 客服查詢  | 活動名稱 | 建立時間 | 最後更新時間 ③ |        |       |

### **THANK YOU**